## Tutoriel pour le paiement en carte bancaire via la plateforme Paypal

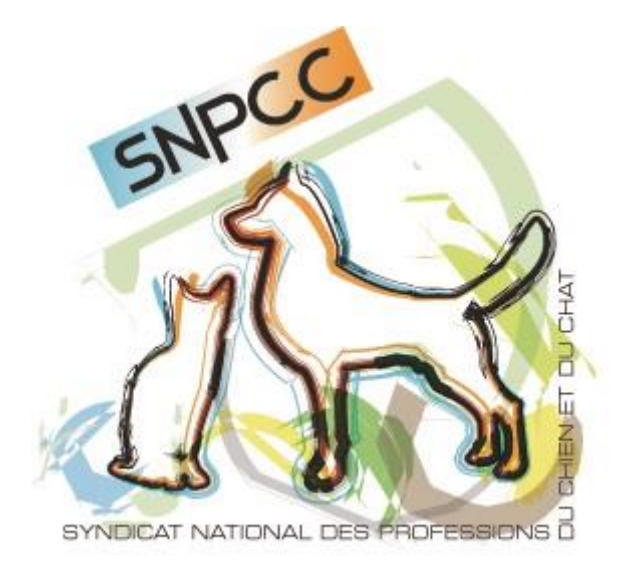

SNPCC – 44 rue des halles – 01320 Chalamont – snpcc@snpcc.com

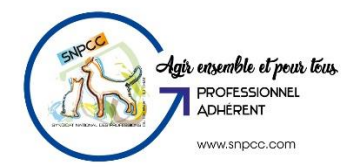

Pour le mode de paiement, il faut sélectionner « paiement en ligne » :

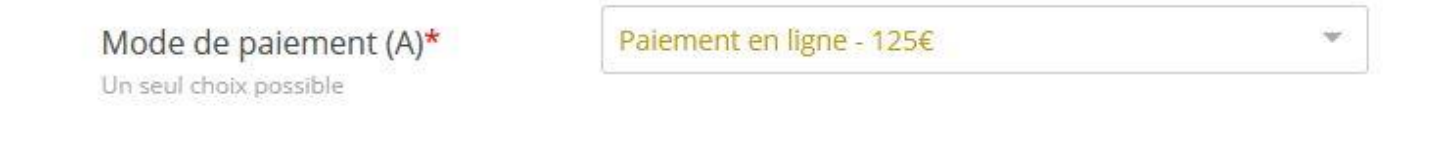

Continuer ensuite de remplir le bulletin d'adhésion.

Au bas de la page, le logo PayPal apparaît pour le mode de paiement. Il faut ensuite « Valider le formulaire ».

Méthode de Paiement

PayPal

Effacer et recommencer

Valider le formulaire

La page PayPal s'ouvre ensuite.

| PayPal                                 | 🐙 125,00 EUR                     |
|----------------------------------------|----------------------------------|
| Connectez-vou                          | us à PayPal                      |
| Saisissez votre adresse email o commen | ou numéro de mobile pour<br>cer. |
| Email ou numéro de mobile              |                                  |
| Adresse email oubliée ?                |                                  |
| Suivar                                 | nt                               |
| ou                                     |                                  |
| Payer sans com                         | pte PayPal                       |
|                                        |                                  |
| 📕 🗸 🗸 Français 🛛 English               |                                  |

Sélectionner « Payer sans compte PayPal ».

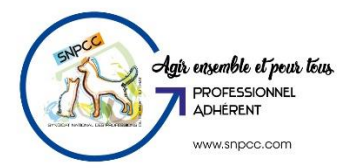

Une autre fenêtre s'ouvre. Saisir son adresse mail. Puis « Procéder au paiement ».

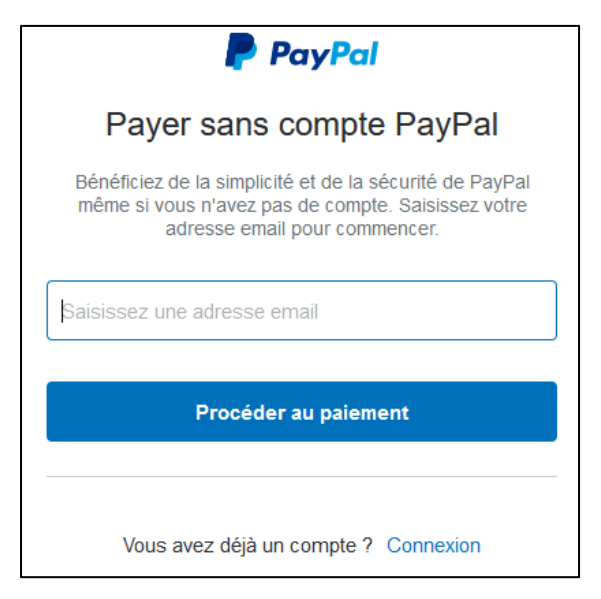

Une nouvelle fenêtre s'ouvre. Cliquer sur Continuer sans compte PayPal.

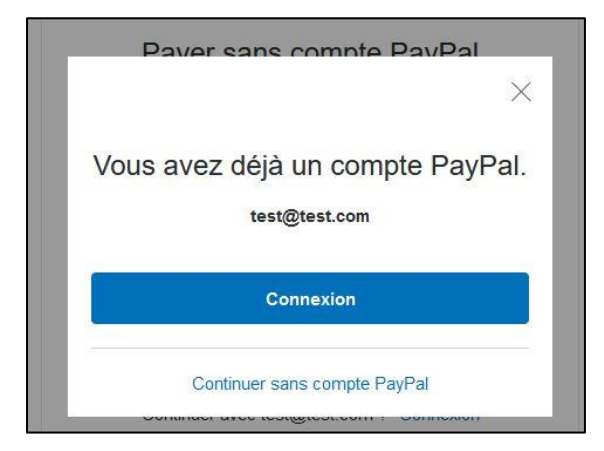

La page de paiement s'ouvre ensuite. Il faut remplir les coordonnées bancaires, adresse de facturation et coordonnées.

Puis cliquer sur « Payer » en bas de page pour procèder le paiement.

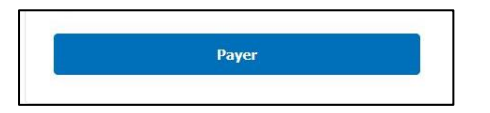